## Configuratie exporteren naar & importeren van USB.

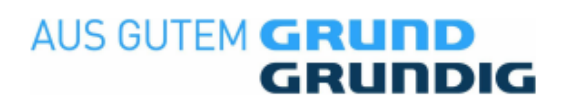

- 1. Zet de tv aan en op de bron Satelliet.
- 2. Verwijder alle aangesloten USB apparaten en sluit een lege USB stick aan met minimaal 10 MB aan vrije ruimte en wacht tot het volgende scherm verschijnt.

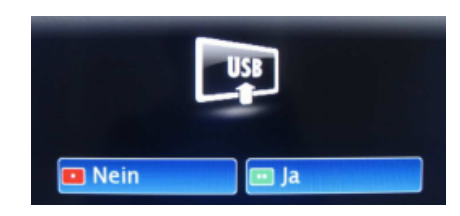

- 3. De vraag wat u met de aangesloten USB stick wilt doen bevestigd u met de rode knop "Nee"
- 4. Maak de TV gereed voor het kopiëren van de zenderlijst. Om dit te doen drukt u op de knop "I" of "MENU" en gaat u naar het menu item "Installatie" en druk op "OK"
- 5. Ga met de cursortoetsen »V« »A« naar "Prog. Tabel" zodat deze regel lichtblauw is.

| 9     | Signalquelle                | Satellit |
|-------|-----------------------------|----------|
| -🚱    | Automatischer Suchlauf      |          |
|       | Manuelle Abstimmung-Digital |          |
| Ser 1 | Antenneneinstellungen       |          |
|       | Programmtabelle             | OK       |
|       | Signalinformation           |          |
| 9     | Auto-Diensteaktual.         | Ein      |

- 6. Geef nu de code "4658" op met behulp van de afstandbediening.
- 7. Het menu "Cloner Configuration" verschijnt nu.

| Cloner Configuration |               |  |
|----------------------|---------------|--|
| Сору                 | TV to USB     |  |
| Copy Item            | Alle          |  |
|                      | Start Cloning |  |

- 8. Wissel met de cursortoetsen »V« »A« tussen
  - "Copy" hier kunt u kiezen voor: "TV to USB" of "USB to TV"
  - "Copy Item" hier kunt u kiezen voor:
  - "Alle"; hiermee kopieert u alle instellingen.
    - "Channel/video"; hiermee kopieert u alleen de zenders.
  - "Service Set."; hiermee kopieert u alleen de Service settings.
  - "User Set."; hiermee kopieert u alleen de Gebruikers instellingen.
- 9. U start de kopieer procedure door op de rode toets van de afstandbediening te drukken.